## **Getting Started Steps**

The following steps are to be used for setting up the John Deere Field Connect website prior to hardware installation. To successfully setup the website the field site and management zone should already be selected. The probe and gateway should already be ordered. John Deere recommends setting up the website prior to installing the hardware in the field.

- A. Determine location of probe
- B. Determine Probe length
- C. Log in to John Deere Field Connect using Dealer Login info
- D. Add Organization
- E. Transfer Gateway/Probe (need to be logged into dealer organization)
- F. Login to Customer Organization
- G. Add Field
- H. Add Management Zone
- I. Add People
- J. Install Hardware Follow John Deere Field Connect Installation Instructions

#### A. Determine Location of Probe

Determining the proper location of the probe within a management zone is an important step. John Deere recommends consulting a trusted agronomic advisor for the proper placement of the probe. The graph below contains some considerations to think about when selecting the probe location:

| Aspects                | Considerations                                                                                                    |
|------------------------|----------------------------------------------------------------------------------------------------|
| Growers<br>Perspective | What part of the field does the grower currently use to make water management decisions?                                          |
| Soil Survey<br>Maps    | Consult with the appropriate governmental organization to obtain these maps.                                                      |
| Field                  | Cropping practices, soil types, depth of soil, size of<br>management unit, irrigation approach, grid or zone<br>nutrient sampling |

### **B. Determine Probe Length**

Use the graph below as a guideline to determine which probe to use. Soil type at the location of where the probe is going to be installed is another factor to consider. Consult your trusted agronomic advisor for more assistance.

| <b>Rooting Profile</b> | Сгор Туре                                                                                                    | Proposed System |
|------------------------|----------------------------------------------------------------------------------------------------|-----------------|
| Shallow-rooted         | Vegetables, strawberries                                                                                     | 0.5 m/1.64ft    |
| Fibrous-rooted         | Broad-acre crops, other<br>berries, larger vegetables,<br>various trees, vines, cotton,<br>corn, sugar beets | 1.0 m/3.28ft    |
| Deep-rooted            | Tree fruits, nut crops                                                                                       | 1.5 m/4.92ft    |

### C. Log in to John Deere Field Connect using Dealer Login info

Dealer Logs into John Deere Field Connect website using RACF ID (Dealer User ID and Password).

### D. Add Organization

If the customer already has a JDLink organization created, a John Deere Field Connect organization will already exist, skip to step E.

- 1. Go to the Assets tab.
- 2. Select the + button next to Add Organization.

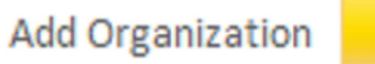

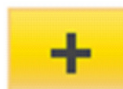

| Add Organization                                                                                                    | 8                                                                                                    |
|----------------------------------------------------------------------------------------------------|----------------------------------------------------------------------------------------------------|
| What is the name of the Organization?                                                                                                    | What country is it in?                                                                                                    |
|                                                                                                    | PLEASE SELECT                                                                                                    |
|                                                                                                    |                                                                                                    |
| What email should the invitation be sent                                                                                                    | to?                                                                                                    |
|                                                                                                    |                                                                                                    |
|                                                                                                    |                                                                                                    |
|                                                                                                    | Cancel SEND INVITE                                                                                                    |
|                                                                                                    |                                                                                                    |
| s send invite - an e-mail will be sent to<br>to accept the invitation to complete t<br>con will receive an e-mail asking then<br><b>Field Connect - Invitation</b>                                                                                                    | o the e-mail address entered. The owner of the e-mail ad<br>the "Add Organization" steps.<br>n to join the organization.                                                                                                    |
| s send invite - an e-mail will be sent to<br>to accept the invitation to complete t<br>son will receive an e-mail asking then<br><b>Field Connect - Invitation</b><br>You have been invited by JOSHUA DINWIDDIE to<br>system. In order to accept this invitation, please use th                                                                                                    | o the e-mail address entered. The owner of the e-mail ad<br>the "Add Organization" steps.<br>In to join the organization.<br>In the organization of the organization of the beam organization of the beam organization of the beam organization of the beam organization of the beam organization of the beam organization of the beam organization of the beam organization of the beam organization of the beam of the beam organization of the beam of the beam of the b |
| s send invite - an e-mail will be sent to<br>to accept the invitation to complete t<br>son will receive an e-mail asking then<br><b>Field Connect - Invitation</b><br>You have been invited by JOSHUA DINWIDDIE to<br>system. In order to accept this invitation, please use th<br>Join Organization Invitation                                                                                              | o the e-mail address entered. The owner of the e-mail ad<br>the "Add Organization" steps.<br>In to join the organization.<br>In<br>the be an Administrator in the Dinwiddie Test Farm organization in the Field Comm<br>he link below.                                                                                                    |
| s send invite - an e-mail will be sent to<br>to accept the invitation to complete t<br>con will receive an e-mail asking then<br><b>Field Connect - Invitation</b><br>You have been invited by JOSHUA DINWIDDIE to<br>system. In order to accept this invitation, please use th<br>Join Organization Invitation                                                                                              | o the e-mail address entered. The owner of the e-mail ad<br>the "Add Organization" steps.<br>In to join the organization.<br>In<br>the be an Administrator in the Dinwiddie Test Farm organization in the Field Comm<br>he link below.                                                                                                    |
| s send invite - an e-mail will be sent to<br>to accept the invitation to complete the<br>con will receive an e-mail asking them<br>Field Connect - Invitation<br>You have been invited by JOSHUA DINWIDDIE to<br>system. In order to accept this invitation, please use the<br>Join Organization Invitation<br>At this location you may sign in with your John Deero<br>Thank you for using Field Connect!   | o the e-mail address entered. The owner of the e-mail ad<br>the "Add Organization" steps.<br>In to join the organization.<br>In<br>the be an Administrator in the Dinwiddie Test Farm organization in the Field Conne<br>he link below.                                                                                                    |
| s send invite - an e-mail will be sent to<br>to accept the invitation to complete the<br>con will receive an e-mail asking them<br>Field Connect - Invitation<br>You have been invited by JOSHUA DINWIDDIE to<br>system. In order to accept this invitation, please use the<br>Join Organization Invitation<br>At this location you may sign in with your John Deered<br>Thank you for using Field Connect!  | o the e-mail address entered. The owner of the e-mail ad<br>the "Add Organization" steps.<br>In to join the organization.<br>In<br>the be an Administrator in the Dinwiddie Test Farm organization in the Field Connected<br>the link below.                                                                                                    |
| a send invite - an e-mail will be sent to<br>to accept the invitation to complete the<br>con will receive an e-mail asking them<br>Field Connect - Invitation<br>You have been invited by JOSHUA DINWIDDIE to<br>system. In order to accept this invitation, please use the<br>Join Organization Invitation<br>At this location you may sign in with your John Deered<br>Thank you for using Field Connect!  | o the e-mail address entered. The owner of the e-mail ad<br>the "Add Organization" steps.<br>In to join the organization.<br>In<br>the bean Administrator in the Dinwiddie Test Farm organization in the Field Connected<br>he link below.                                                                                                    |
| as send invite - an e-mail will be sent to<br>to accept the invitation to complete the<br>con will receive an e-mail asking them<br>Field Connect - Invitation<br>You have been invited by JOSHUA DINWIDDIE to<br>system. In order to accept this invitation, please use the<br>Join Organization Invitation<br>At this location you may sign in with your John Deered<br>Thank you for using Field Connect! | o the e-mail address entered. The owner of the e-mail ad<br>the "Add Organization" steps.<br>In to join the organization.<br>In<br>the bean Administrator in the Dinwiddie Test Farm organization in the Field Connected<br>he link below.                                                                                                    |
| as send invite - an e-mail will be sent to<br>to accept the invitation to complete it<br>con will receive an e-mail asking them<br>Field Connect - Invitation<br>You have been invited by JOSHUA DINWIDDIE to<br>system. In order to accept this invitation, please use th<br>Join Organization Invitation<br>At this location you may sign in with your John Deere<br>Thank you for using Field Connect!    | o the e-mail address entered. The owner of the e-mail ad<br>the "Add Organization" steps.<br>In to join the organization.<br>In<br>the bean Administrator in the Dinwiddle Test Farm organization in the Field Connected<br>link below.                                                                                                    |
| a send invite - an e-mail will be sent to<br>to accept the invitation to complete the<br>con will receive an e-mail asking them<br>Field Connect - Invitation<br>You have been invited by JOSHUA DINWIDDIE to<br>system. In order to accept this invitation, please use the<br>Join Organization Invitation<br>At this location you may sign in with your John Deero<br>Thank you for using Field Connect!   | o the e-mail address entered. The owner of the e-mail ad<br>the "Add Organization" steps.<br>In to join the organization.<br>IN<br>the an Administrator in the Dinwiddie Test Farm organization in the Field Connected<br>ink below.                                                                                                    |

The link in the e-mail will ask you to login to an existing John Deere Field Connect user ID or create a user ID.

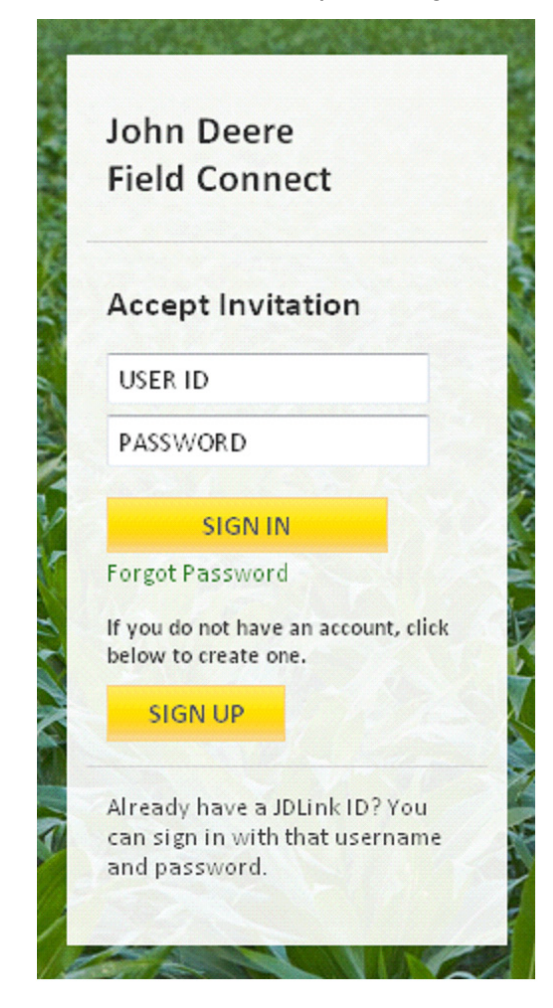

5. Login with the user ID to Accept Invitation - Typically the customer would login at this time to accept the invitation.

#### E. Transfer Gateway/Probe (need to be logged into dealer organization)

- 1. Go to the Assets Tab.
- 2. Select Hardware.
- 3. Select the Gateway or Probe to be transferred.

|                                                                | Q            | × |        | ٩           | × |
|----------------------------------------------------------------|--------------|---|--------|-------------|---|
| Gateways                                                       | Attachments  |   | Probes | Attached to |   |
| 32014                                                          |              | ^ | 120203 | 32012       | ^ |
| G20000000002     G2000000002     G20000000002     G20000000000 | P20000000002 |   | 120204 | 32012       |   |
| G2000000008                                                    | P20000000008 |   | 120205 | 32012       | E |

4. After selecting a Gateway or Probe, the Transfer button towards the top of the page will highlight in yellow and be active.

5. Press the Transfer button.

| Who would you like to transfer this hardware to?         Please enter an email address for an organization or organization member.         Enter Email         Select the type of transfer |  |
|----------------------------------------------------------------------------------------------------|--|
| Enter Email Select the type of transfer                                                                                                    |  |
| Select the type of transfer                                                                                                    |  |
|                                                                                                    |  |
| C Lease Sale                                                                                                    |  |
| Hardware:                                                                                                    |  |
| G2000000002 (GATEWAY) 🗱                                                                                                    |  |

- 6. Enter the e-mail address of a member in the organization the Gateway or Probe is being transferred to.
- 7. Select whether this is a Lease or Sale.
- 8. Verify the correct Gateway and/or Probe is selected. If the wrong hardware is selected you can remove the hardware by pressing the X next to the hardware name.
- 9. Press the Transfer Now button.

The e-mail address identified in the above steps will receive the following e-mail.

# Field Connect - Hardware Transfer

Field Connect hardware(s) has been transferred to your organization in the Field Connect system. In order to complete the transfer, please use link below:

#### Complete Hardware Transfer

At this location you may sign in with your John Deere username and password or create a username in the event you do not have one. After login, select the organization to which you want to transfer the hardware.

Thank you for using Field Connect!

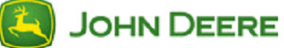

10. Customer needs to login and accept the hardware transfer.

NOTE: Data gathered before hardware ownership transfer will not transfer to new owner.

#### F. Login to Customer Organization

The next steps need to be completed from the customer's account after the organization has been created and the hardware has been transferred. If the hardware is dealer owned then the steps can be completed in the dealership's organization.

JOHN DEERE

| G. Add Fi   | eld                                       |                                                |                                       |
|-------------|-------------------------------------------|------------------------------------------------|---------------------------------------|
| 1. Click or | n the yellow + button in                  | the Assets Tab under Land.                     |                                       |
| 1           | Field Monitor Assets Land Hardware People |                                                |                                       |
|             | F II                                      |                                                | Q, X                                  |
| 2. In the C | General section, enter t                  | he new field name, then press Save.            |                                       |
| А           | dd Field                                  |                                                | $\otimes$                             |
|             | General                                   |                                                |                                       |
| N           | Management Zones                          | What is the name of your field?                |                                       |
| s           | haring                                    |                                                |                                       |
|             |                                           |                                                |                                       |
|             |                                           |                                                |                                       |
|             |                                           |                                                |                                       |
|             |                                           |                                                |                                       |
|             |                                           |                                                |                                       |
|             |                                           |                                                |                                       |
|             |                                           |                                                |                                       |
|             |                                           |                                                | Cancel SAVE                           |
|             |                                           |                                                |                                       |
|             | anagement Zone                            |                                                |                                       |
| 1. Click or | n the Management Zon                      | e section.                                     |                                       |
| 2. Select   | Add Management Zone                       | 9.                                             |                                       |
| Fie         | eld Details: Customer S                   | upport Field                                   | $\otimes$                             |
| G           | eneral                                    | Add Management 7am                             |                                       |
| M           | lanagement Zones                          | Add Management Zone                            | Т                                     |
| sł          | naring                                    |                                                |                                       |
| 3. Enter th | ne Management Zone N<br>ement zone.       | lame, Soil Type, Description and select t      | the Gateway that was installed in tha |
| NOTE: Sele  | cting the correct Soil Typ                | e is very important for the accuracy of the Jo | ohn Deere Field Connect system.       |
|             | DEEDE                                     | 6                                              |                                       |

# John Deere Field Connect

NOTE: Recommend using details of the management zone in the Management Zone Name and Description sections (Ex: Name- Specific location in the field of the gateway; Description - any soil type conditions that were observed during installation).

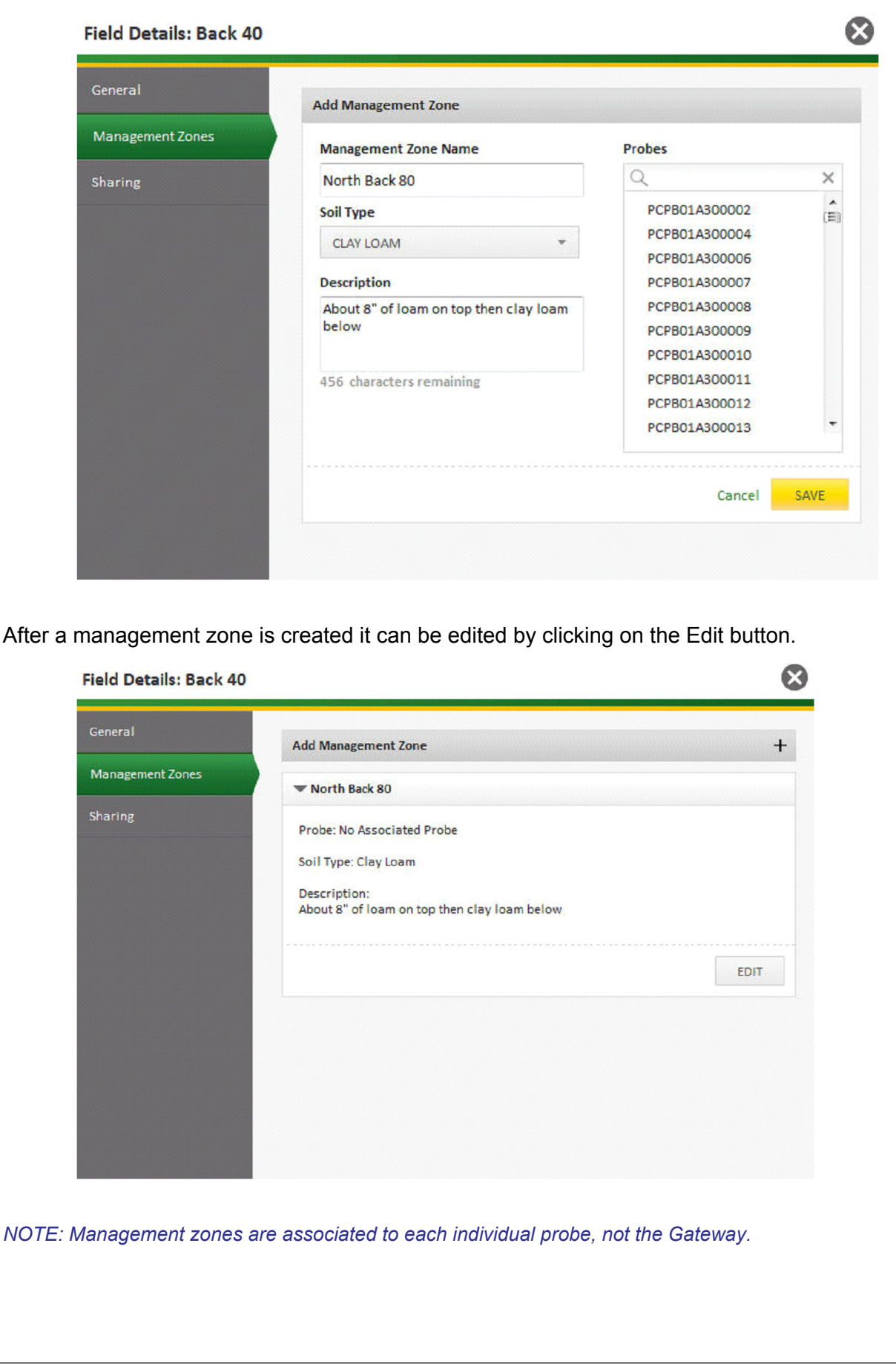

🤁 JOHN DEERE

| Ge             | ettin                         | ig S                              | Started Guide                                                                    |                                                      |                                                            |                                                | John Deere                                 | Field         |
|----------------|-------------------------------|-----------------------------------|----------------------------------------------------------------------------------|------------------------------------------------------|------------------------------------------------------------|------------------------------------------------|--------------------------------------------|---------------|
| I. A           | dd F                          | Peop                              | ole                                                                              |                                                      |                                                            |                                                |                                            |               |
| 1.<br>2.       | Go to<br>Seleo                | o the<br>ct the                   | e Assets Tab and se<br>e Yellow + button.                                        | elect People.                                        |                                                            |                                                |                                            |               |
|                |                               |                                   | Field Monitor Assets                                                             |                                                      |                                                            |                                                |                                            |               |
|                |                               | Land                              | Hardware People                                                                  |                                                      |                                                            |                                                |                                            |               |
|                |                               | +                                 | Ĩ                                                                                |                                                      |                                                            | 9                                              | ×                                          |               |
|                |                               |                                   | Name                                                                             | Role                                                 | User ID                                                    | Email                                          |                                            |               |
|                |                               |                                   | Admin, Customer                                                                  | Administrator                                        | customeradmin1                                             | cutomeradmin1                                  | L@johndeere.com                            |               |
|                |                               |                                   | analyst1, customer                                                               | Analyst                                              | customeranalystOne                                         | csanalyst@jdee                                 | ere.com                                    |               |
| 3.<br>4.<br>5. | Selectrights<br>Ente<br>Press | ct the<br>s to t<br>r the<br>s Se | e user role for the a<br>the account), Analy<br>e-mail address for<br>nd Invite. | ccount that the<br>st (some rights<br>the person tha | e user being adde<br>to the account),<br>t is being added. | d will have. Three op<br>User (read only right | otions: Administrato<br>s to the account). | or (full<br>1 |
|                |                               | Add                               | d User                                                                           |                                                      |                                                            |                                                | $\otimes$                                  |               |
|                |                               | •                                 | Vhat is their role in Custor<br>ANALYST ×<br>Analyst<br>User<br>Administrator    | ner Org 2? Pleas                                     | e enter their email add                                    | ress<br>Cancel                                 | SEND INVITE                                |               |
| The            | e pers                        | son v                             | vill receive an e-ma                                                             | il asking them                                       | to join the organi                                         | zation.                                        |                                            |               |
|                |                               | Fie                               | eld Connect -                                                                    | Invitation                                           |                                                            |                                                |                                            |               |
|                |                               | You h<br>systen                   | ave been invited by JOSHU<br>a. In order to accept this inv                      | A DINWIDDIE to b<br>itation, please use the          | e an Administrator in the<br>link below.                   | Dinwiddie Test Farm organiz                    | ation in the Field Connect                 |               |
|                |                               | <u>Join O</u>                     | Organization Invitation                                                          |                                                      |                                                            |                                                |                                            |               |
|                |                               | At this                           | s location you may sign in w                                                     | ith your John Deere u                                | isemame and password o                                     | create a username in the even                  | nt you do not have one.                    |               |
|                |                               | Thank                             | you for using Field Connect                                                      | t!                                                   |                                                            |                                                |                                            |               |
|                |                               |                                   |                                                                                  |                                                      |                                                            |                                                |                                            |               |

The link in the e-mail will ask you to login to an existing John Deere Field Connect user ID or create an user ID.

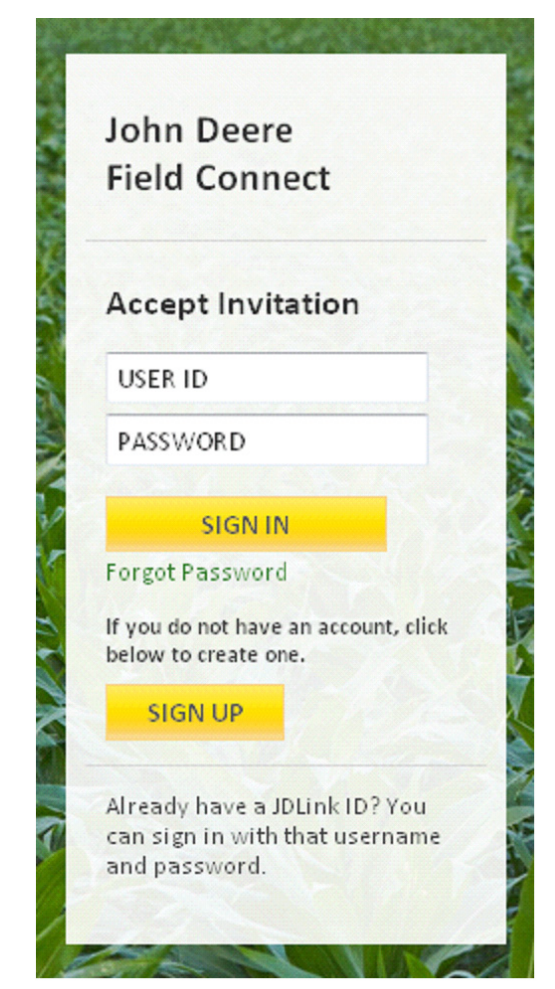

6. Login with user ID to accept invitation.

#### J. Install Hardware - Follow John Deere Field Connect Installation Instructions

The initial website setup is complete. It is now time to install the John Deere Field Connect hardware. Please refer to the John Deere Field Connect Installation Instructions (PFP12302).